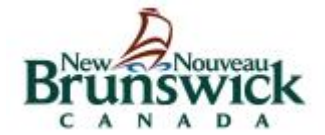

**Student Information Systems** 

# **Course Relationships for Scheduling**

Revision Date: February 8, 2016

# **1.0 Course Relationship Setup**

- > The **Course Relationships** page is used to set up relationships to fill specific requirements that must be met when building a master schedule and loading students into that schedule.
- If you define a relationship for a course with another course, you do not have to define the relationship for both courses. However, you can define the relationship for both courses so that it is easy to identify this relationship regardless of which course you are viewing.

## 1.1 Course Relationship Page

- 1. On the start page, choose **PowerScheduler**.
- 2. Navigate to Start Page > PowerScheduler > Courses.
- 3. Select a **Course**.
- 4. Click the **Relationships** tab.

| Course Relationships: English Language Arts 10 |                       |      |      |  |
|------------------------------------------------|-----------------------|------|------|--|
| Build: 2016-2017 Catalog: OHS Course Catalog   |                       |      |      |  |
| Constraints Preferences Relationsh             | ips Requests Sections |      |      |  |
|                                                |                       |      | New  |  |
| Course Name                                    | Course Number         | Туре | Code |  |
|                                                |                       |      |      |  |
|                                                |                       |      |      |  |

- 5. Click New.
- 6. The Edit Course Relationship page is displayed.

## 1.2 Data Elements

1. The **Course Relationship** setup requests three data elements.

| dit Course Relationsh | ip:                            |
|-----------------------|--------------------------------|
| Option                | Value                          |
| Course Number         | Associate                      |
| Relationship Type     | English Language Arts 10       |
|                       | Is Blocked for Building With ~ |
|                       | (the above-selected course)    |
| Relationship Code     | ~                              |
|                       |                                |

#### a. Course Number

The associated course to relate.

#### b. Relationship Type

|                   | Is Blocked for Building With ~                                                                                         |
|-------------------|----------------------------------------------------------------------------------------------------|
|                   | Is Blocked for Building With                                                                                           |
| Relationship Type | May Be Built Concurrent With<br>Has a Load Coreq of                                                                    |
|                   | Has a Load Postreq of<br>Has a Load Prereq of<br>Must Not Load Coreq With<br>Must Load Distinct (no term overlap) With |
|                   | Must Load the Term After<br>Must Load the Term Before                                                                  |

#### c. Relationship Code

The **Relationship Type** "Is Blocked For Building With" <u>requires</u> selection of a **Relationship Code**. Do not select a Relationship Code for other Relationship Types.

| Relationship Code | v                                                           |
|-------------------|-------------------------------------------------------------|
|                   | Simultaneous<br>Before or After<br>Before                   |
|                   | Different Terms<br>Combine Into<br>Opposite Days<br>Section |

# **2.0 Course Relationships**

> Use the following information to assist with defining appropriate **Course Relationship** settings.

|  | Relationship                    | Relationship    | Purpose                                                                                                    | Scenario                                                                                                    | Used by | Used by |
|--|---------------------------------|-----------------|----------------------------------------------------------------------------------------------------|----------------------------------------------------------------------------------------------------|---------|---------|
|  | Туре                            | Simultaneous    | Two courses must be taught at the same<br>time; can be two different teachers; can be<br>a different number of sections                                                   | One teacher teaches two subjects at the same<br>time. (Either Block Combine or Block<br>Simultaneous with a Concurrent)                                                                    | Yes     | No      |
|  |                                 | Combine         | Two courses taught at the same time with<br>the same teacher; course setup on both<br>courses must be identical                                                           |                                                                                                    | Yes     | No      |
|  | Is Blocked for<br>Building With | Different Terms | Two courses scheduled in same period,<br>different terms, same students, same<br>teacher for each section                                                                 | There is a 2 semester course sequence for the<br>students and the students must stay with the<br>same students on the same period on both<br>semesters with the same teacher. (Block Term) | Yes     | Yes     |
|  |                                 | Before/After    | Two courses scheduled in consecutive<br>periods                                                                                                    | Two courses must run back to back in the day,<br>meaning consecutive periods. (Block Before or<br>After)                                                                                   | Yes     | Yes     |
|  |                                 | Opposite Days   | Two courses scheduled in same period,<br>opposite days                                                                                                    | Two courses need to be built on opposite days<br>during the same period. (Block Opposite Days)                                                                                             | Yes     | Yes     |
|  |                                 | Section         | Two courses in same term, same students                                                                                                    | Students are taking 2 courses during the same<br>term and the school wants the students to<br>travel together through both sections. (Block<br>Section)                                    | Yes     | Yes     |
|  | May be Built<br>Concurrent With | N/A             | Two courses taught by same teacher can be<br>at the same time; use with a Block<br>Simultaneous for 1 teacher who must teach<br>two courses at one time (2 relationships) | Teacher has a combined assignment of Spanish<br>III and Spanish IV during the same period.                                                                                                 | Yes     | No      |

# **Course Relationships for Scheduling**

| Relationship                                    | Relationship | Purpose                                                                                                    | Scenario                                                                                                    | Used by | Used by |
|-------------------------------------------------|--------------|----------------------------------------------------------------------------------------------------|----------------------------------------------------------------------------------------------------|---------|---------|
| Туре                                            | Code         | Fulpose                                                                                                    | Scenano                                                                                                    | Build   | Load    |
| Has a Load<br>Coreq of                          | N/A          | The associated course must appear in the<br>same term in the student's schedule as the<br>course where you are putting the<br>relationship                             | Students sign up for 2 courses that must be<br>taken in the same semester, but not in the same<br>period. (Coreq)                                                                                                    | No      | Yes     |
| Has a Load<br>Postreq of                        | N/A          | The associated course must appear in a<br>subsequent term in the student's schedule                                                                                    | Students have signed up for 2 courses that must<br>be taken in sequence and offerings of both<br>classes are running during both terms. Not all<br>students sign up for both classes but those that<br>do cannot get them in the wrong order. (Prereq) | No      | Yes     |
| Has a Load<br>Prereq of                         | N/A          | The associated course must appear in a<br>prior term in the student's schedule                                                                                         |                                                                                                    | No      | Yes     |
| Must not Load<br>Coreq With                     | N/A          | The associated course must not appear in<br>the same term in the student's schedule as<br>the course where you are putting the<br>relationship                         | Students sign up for 2 courses that cannot be in<br>the same term but it does not matter which<br>comes first. (Not Coreq)                                                                                                    | No      | Yes     |
| Must Load<br>Distinct (no term<br>overlap) With | N/A          | The associated course must not appear in<br>any overlapping term in the student's<br>schedule as the course where you are<br>putting the relationship                  | Students are taking a course in S1. They cannot take the related course in Q2.                                                                                                    | No      | Yes     |
| Must Load the<br>Term After                     | N/A          | The associated course must appear in the<br>next term in the student's schedule as the<br>course where you are putting the<br>relationship (Q1,Q2) (Q2,Q3) (T1,T2),etc | Students enrolled in course A must take course<br>B the following term.                                                                                                    | No      | Yes     |
| Must Load the<br>Term Before                    | N/A          | The associated course must appear in the<br>term before in the student's schedule as the<br>course where you are putting the<br>relationship                           | Students enrolled in course B must take course<br>A the preceeding term.                                                                                                    | No      | Yes     |

### 2.1 Populate Data Elements

#### 1. Course Number

a. Click on Associate to select a course to relate.

Make a selection BEBUB1200 Intro to Account 120 BEBUC1200 Bus Org and Man 120 BEBUE1100 Entrepreneurship 110 BEBUH1204 Marketing 120 BEBUJ1102 Tourism 110 EELAA1200 Cdn Literature 120 EELAB0090 English Language Arts 9 EELAB0100 English Language Arts 10 EELAB1110 English Language Arts 111 EELAB1120 English Language Arts 112 EELAB1130 English Language Arts 113 EELAB1210 English Language Arts 121 EELAB1220 English Language Arts 122 EELAB1230 English Language Arts 123 EELAE1200 Journalism 120 EELAF1200 Media Studies 120 EELAG1100 Writing 110 EELAJ1204 Lit Graph Novel 120 EELIA1200 Reading Tutor 120

Submit

b. Click Submit.

- 2. Designate a Relationship Type.
- 3. If the Relationship Type is Blocked For Building With, select a Relationship Code.

4. Click Submit.